# RFENGINE RFID READER User Manual

# Manualsum, simplified manuals

Table of Contents

- **RFENGINE RFID READER User Manual** 
  - Product Introduction
    - Safety Precautions
      - When installing
      - During operation
      - Others
    - Checking the components
    - Introduction of Product
      - HF RFID Reader
      - HF RFID Reader feature
      - HF RFID Reader Application Field
    - Name of Parts
      - Part name and Feature
  - Software
    - Set Reader Connection
      - Screen Layout
      - Connection by using the PC's serial port(Serial Com.)
      - Connection by using PC's USB port(Serial Communication)
    - Reader Control
      - Screen Layout
    - LAN Setting Program settings
      - Screen Layout
  - Product Specifications
    - Electrical Specifications
    - Mechnical Specifications
  - <u>Customer Support</u>
    - In case of trouble
    - Customer Support Center
      - Service Center (Factory) / Research Institute
      - Headquarters
      - Web site

# RFENGINE RFID READER User Manual

RFENGINE RFID READER User Manual, RFID Reader user guide, RFID Reader quick start, how to use RFID reader, RFID Reader, RFENGINE RFID READER, RFENGINE Reader, RFID, HFR-2AM User Manual, How to use HFR-2AM, HFR-2AM quick start guide, 2BDL2HFR2AM using

13.56MHz RFID READER

MODEL : HFR-2AM

(2BDL2HFR2AM)

# **Product Introduction**

## **Safety Precautions**

Please be sure to keep it for safety.

Please read the following precautions carefully before use..

**Caution:** In case of a possibility of minor injury or damage to the product when violating the notice

#### When installing

Do not install in an unstable place.

- If READER may fall down, it may break or cause personal injury.
- Do not install in direct sunlight.
- Do not install in a place with high or low temperature or humidity.

Please install more than 2cm from the metal when installing the antenna..

#### **During operation**

Do not give any external impact during operation.

Do not drop or subject it to severe shocks..

• It may cause injury or malfunction.

#### Others

Do not let foreign material get inside the product..

Never attempt to disassemble, repair, or modify anything other than a repair technician..

If you need to repair, please contact the service center.

## **Checking the components**

#### **RFID READER SET**

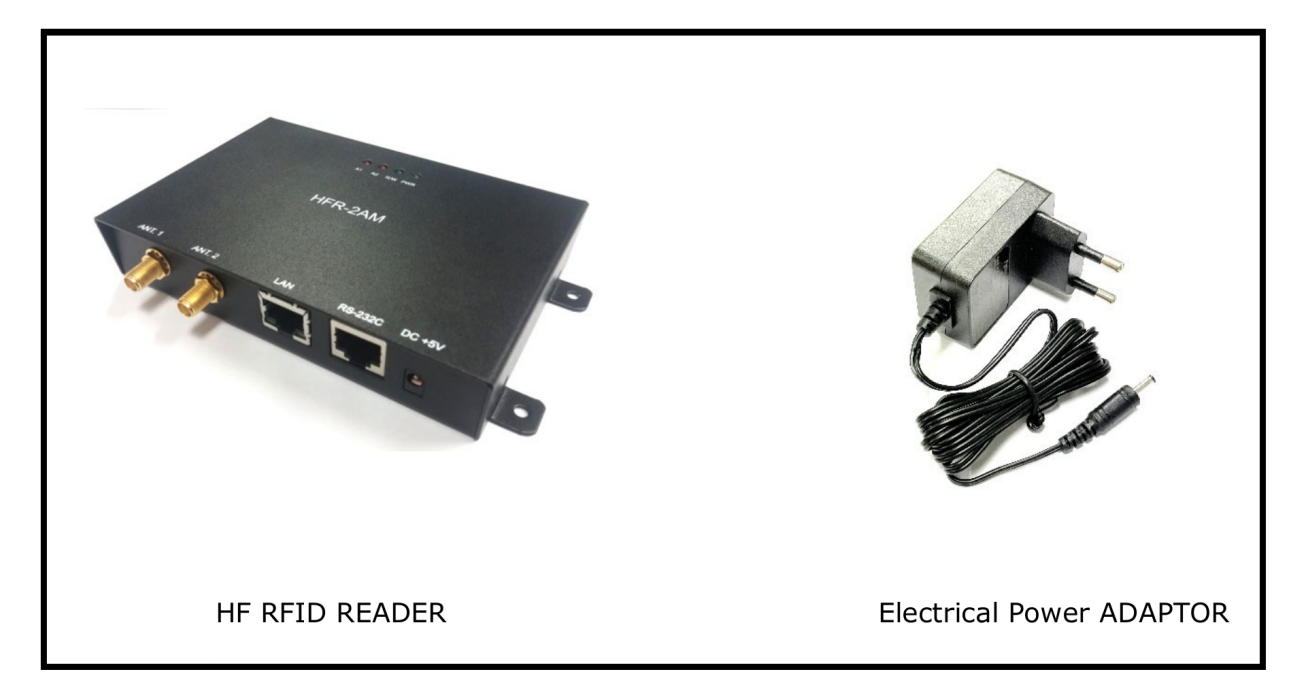

#### **RFID ANTENNA SET**

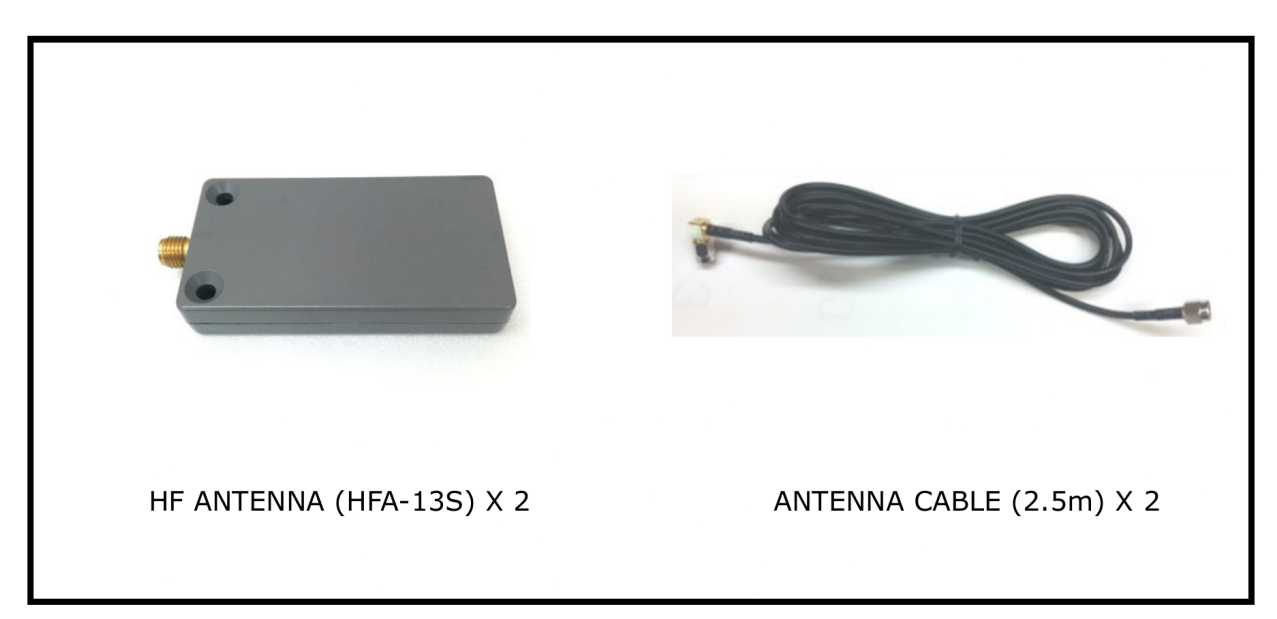

# **Introduction of Product**

#### **HF RFID Reader**

This product is HF RFID Reader which uses 13.56Mhz frequency band and it is a device that reads and records information recorded in a tag by recognizing non- contact information of Tag attached to product, animal, person etc <u>Manualsum</u>

#### **HF RFID Reader feature**

- IS015693 Read & Write
- Compact size and Light weight: 85x120x24mm(HxWxD), 2f 295g
- High Performance Anti-collision
- Two Antenna SMA Port
- TCP/IP & RS-232C Communication
- Support Firmware Upgrade
- KCC Certification : MSIP-CRM-RFE-HFR-2AM

#### **HF RFID Reader Application Field**

- Factory Automation
- Access & Security Control
- Inventory
- School Attendance
- Asset Management
- Supply Chain Management
- Tag Read & Write

#### Name of Parts

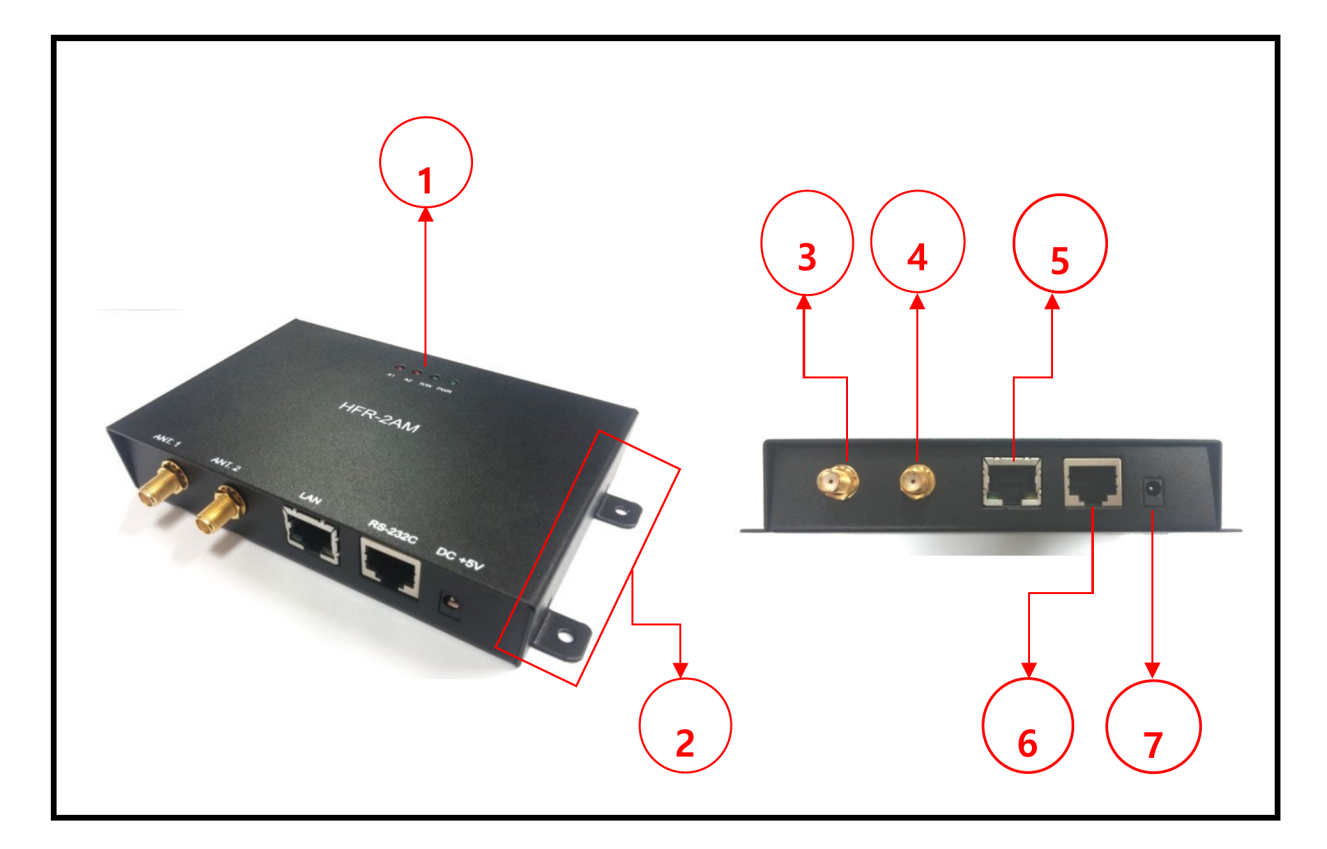

#### **Part name and Feature**

- 1. 4-LED : ANT1 / ANT2 / Read & Write / Power
- 2. Installing Bracket : 93.5 Hole 4EA (M3 Volt or Screw use)
- 3. ANT 1 Port : SMA Female Connector
- 4. ANT 2 Port : SMA Female Connector

- 5. LAN Port : TCP/IP (RJ-45 with 2-LED)
- 6. RS-232C Port : Serial (RJ45)
- 7. DC Jack : Power Input (Exclusive Adaptor use)

# Software

## **Set Reader Connection**

#### **Screen Layout**

| (• Seri | al C TCP/IP :Not  | Connected   | Connect     | :Version  |         |       |         |
|---------|-------------------|-------------|-------------|-----------|---------|-------|---------|
| :Port C | MI :Race 9600     | _           | Diconnect   | :Mode     | Trigger | · ·   | GET     |
| :IP  19 | 92.168.100.100 :F | ort 5100    | DISONNECC   | :Buzzer   | • On C  | OFF   |         |
| Externa | 1 Input Port      | -External ( | Ouput Port- | :Period   |         | ms    | SET     |
|         | 2 🗆 3 🗖 4         | C On        | · OFF       | :ANT      | T ANT1  | ANT2  |         |
| GET     | Port Status       | SET         | Port        |           | ANT3    | ANT4  | Default |
|         | 1                 |             |             | :Length   |         | Bytes | Settin  |
| Downlo  | ad Firmware       |             |             | :Address  |         |       | Save    |
|         | RF ON Com         | munication- |             |           | -       |       | Settin  |
| Clear   | │ └ _             | RS232       | LAN GET     |           |         |       |         |
|         | RF OFF :Ba        | udRate 9600 | SET         | :Data     |         |       |         |
|         | 4 RES             | et 5        |             | READ Date |         | HEX   | WRITE D |
|         |                   |             |             |           |         |       |         |
|         |                   |             |             |           |         |       |         |
|         |                   |             |             |           |         |       |         |
|         |                   |             |             |           |         |       |         |

#### 1. Connection

• You can connect / disconnect the communication with the reader by setting the communication method (Serial, TCP / IP), port and speed.

#### 2. External Input Port / External Ouput Port (for HFR-4AM)

- You can check the status of the trigger signal input of the reader.
- Realy's contact point can be turned on / off.

#### 3. Download Firmware

• You can upgrade the firmware of the reader.

#### 4. Clear / RF ON, RF OFF

- Clear: Clears the event sending / receiving result of (7).
- RF On, RF Off: RF signal can be On or Off.

#### 5. Communication

 Communication method (RS232, Lan) and speed status can be checked or set.

#### Connection by using the PC's serial port(Serial Com.)

#### How to connect the cable

- 1. Connect RJ45 to Dsub9 Cable to PC serial port.
- 2. Connect RJ45 to Dsub9 cable to the reader RS-232C port.
- 3. It is finally connected as shown below.

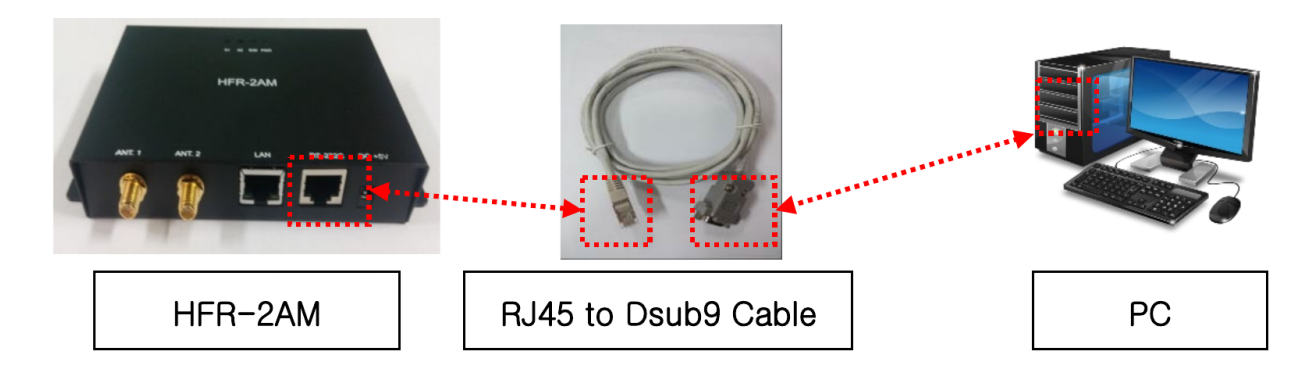

#### How to set the program

- 1. Ensure that the power and communication cables are properly connected to the Reader.
- 2. Run the program and click "OPEN" tab after setting 1 window as in "Figure 1" and Serial Connected message will be displayed. (Settings may vary by PC.)
- 3. Click the "GET" tab in the Operation Setting window. In normal connection, the setting values are displayed on the Reader as shown in "Figure 2" and the connection status between the Reader and the PC is displayed in the program message window.

| • Serial C   | TCP/IP :Not | t Connected  | Connect     | :Version  |        |        |           |
|--------------|-------------|--------------|-------------|-----------|--------|--------|-----------|
| Port COM1    | :Rate 9600  |              |             | :Mode     | Trigge | r 🔻    | GET       |
| IP 192.168   | .100.100 :H | Port 5100    | Disonnect   | :Buzzer   | • 0n ( | OFF    | -         |
| xternal Inpu | t Port-     | -External (  | Ouput Port- | :Period   |        | ms     | SET       |
|              | 3 🗆 4       | C On         | OFF         | : ANT     | T ANT1 | T ANT2 |           |
| GET Port S   | tatus       | SET          | Port        | Tenath    | ANT3   | Butes  | Default   |
| Download Fin | rmware      |              |             | : Address |        | Dyces  | Save      |
| R            | F ON        | RS232        | LAN GET     |           |        |        | Setting   |
| RI           | F OFF :Ba   | audRate 9600 | SET         | :Data     |        |        |           |
|              | RES         | ET           |             | READ Data |        | ☐ HEX  | WRITE Dat |
|              |             |              |             |           |        |        |           |
|              |             |              |             |           |        |        |           |
|              |             |              |             |           |        |        |           |
|              |             |              |             |           |        |        |           |
|              |             |              |             |           |        |        |           |

Figure 1

| onnecti                        | on C mon (TT                            | Web Compared              |                            | Operating                    | Setting                      |                 |
|--------------------------------|-----------------------------------------|---------------------------|----------------------------|------------------------------|------------------------------|-----------------|
| • Seria.<br>Port COM<br>IP 192 | 1 C TCP/IP<br>41 :Rate<br>2.168.100.100 | 9600<br>:Port 5100        | Connect<br>Disonnect       | :Version<br>:Mode<br>:Buzzer | Trigger ▼<br>• On ← OFF      | GET             |
| xternal                        | Input Port-<br>2   3   4<br>ort Status  | External O<br>O On<br>SET | oput Port<br>© OFF<br>Port | :Period<br>:ANT<br>:Length   | ms ANT1 ANT2 ANT3 ANT4 Bytes | Default         |
| Downloa                        | RF ON                                   | Communication             | AN GET                     | :Address                     |                              | Save<br>Setting |
|                                | RF OFF                                  | :BaudRate 9600            | SET                        | Data                         |                              |                 |
|                                |                                         | RESET                     |                            | READ Data                    | HEX                          | WRITE Data      |
|                                |                                         |                           |                            |                              |                              |                 |
|                                |                                         |                           |                            |                              |                              |                 |

#### Connection by using PC's USB port(Serial Communication)

#### How to connect the cable

- 1. Connect RJ45 to Dsub9 Cable to USB to RS232 Cable and connect USB to RS232 Cable to USB port of PC.
- 2. Connect RJ45 to Dsub9 cable to the Reader RS-232C port.
- 3. It is finally connected as shown below.

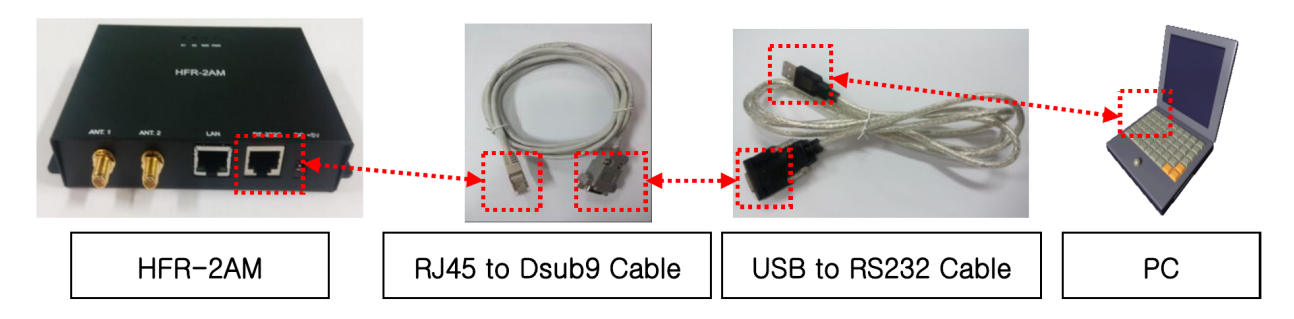

#### Installing the Driver

1. Install USB to RS232 conversion driver on PC,

2. The installation method is included in the supplied driver installation CD, and the driver is installed according to the manual on the CD.

#### Finding a port

1. Control Panel> System> Hardware> Device Manager> Ports (COM and LPT) Connect the Reader then, "USB Serial Port" is created as shown in the figure below. (The port number may vary depending on the PC installed and appears only when the reader is connected..)

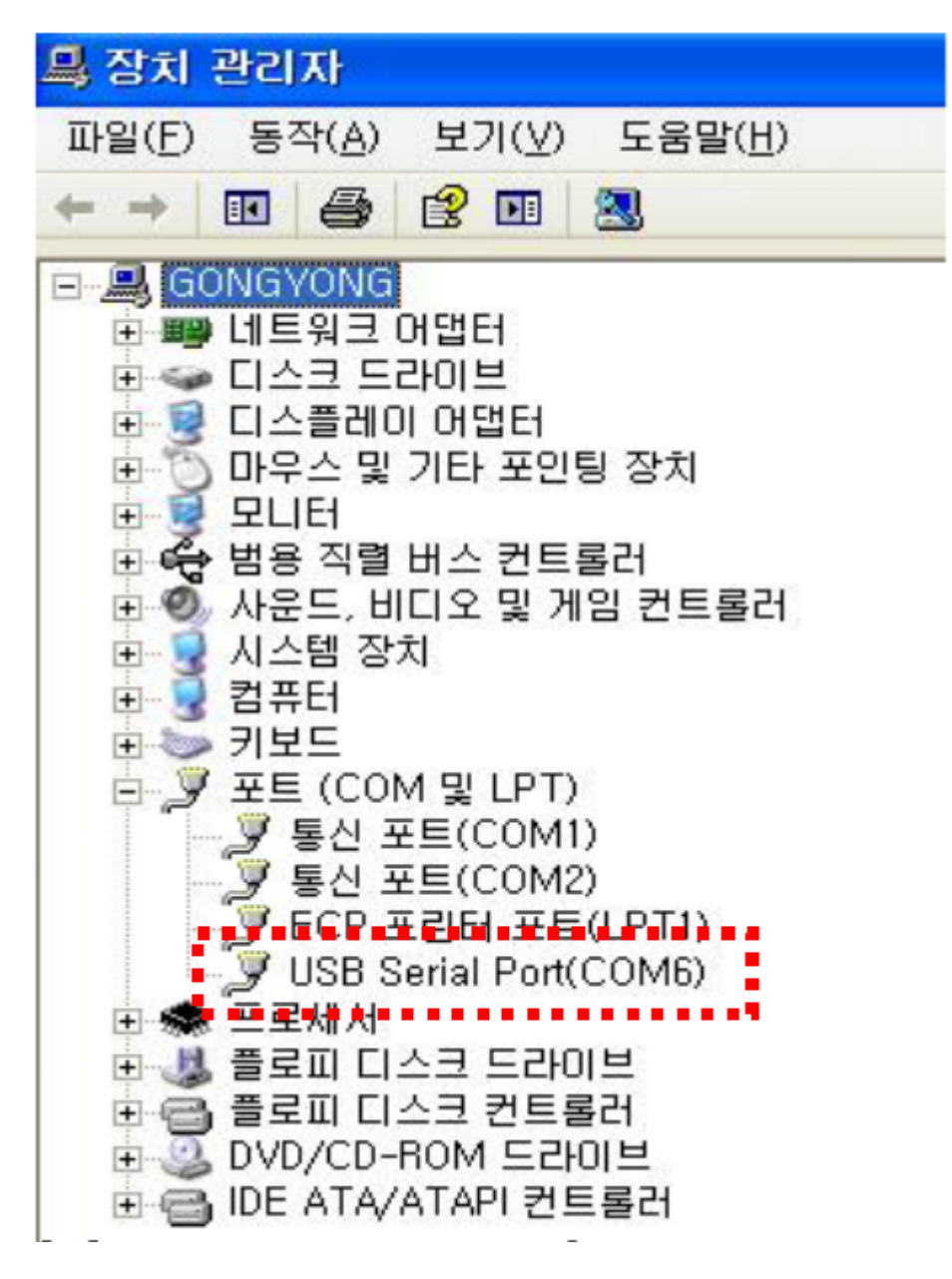

#### How to set the program

- 1. In the Port section of the Serial Connection window, set the port number created in Finding a Port.
- 2. The connection is the same as the serial port direct connection method.(See page 8)

# **Reader Control**

### Screen Layout

| onnection<br>• Serial C TCP/IP :Not | Connected                        | Operating<br>:Version | Setting   |                    |
|-------------------------------------|----------------------------------|-----------------------|-----------|--------------------|
| Port COM1 :Rate 9600                | ort 5100 Disonne                 | :Mode<br>:Buzzer      | Trigger V | GET                |
| xternal Input Port                  | External Ouput Por<br>C On © OFF | :Period               | ms        | SET                |
| GET Port Status                     | SET Port                         | :Length               | ANT3 ANT4 | Default<br>Setting |
| Clear RF ON                         | munication<br>RS232              | :Address              |           | Save<br>Setting    |
| RF OFF :Ba                          | udRate 9600                      | SET :Data             | 1         |                    |
| RES                                 | ET                               | READ Data             | I HEX     | WRITE Data         |
|                                     |                                  |                       |           |                    |
|                                     |                                  |                       |           |                    |
|                                     |                                  |                       |           |                    |

• When the Reader and the PC are successfully connected (LAN or serial), the Reader can be controlled.

: Mode > Continue : The Reader continues reading operation periodically.

Trigger : When a reading command is received from the PC, it performs a periodical operation.

ANT > Select antenna.

Period > Specify the read operation time.

Size > Specify how many bytes of data to read.

Address > Specify the address of the tag to read.

Data > Data read from the tag or data to be recorded (HEX value)

- SET > Set Reader to Mode, Period, Size and Address.
- READ Data > Reads the specified (Size, Address) tag memory value from the screen.
- WRITE Data > Write the (Size, Address) data value specified in the screen to the tag.
- RF ON / RF OFF > Turn RF on or off.
- If the tag memory read operation is successful when it is set to
   Continue mode,
   <u>Manualsum</u>

It is displayed periodically in the message window.

## LAN Setting Program settings

#### **Screen Layout**

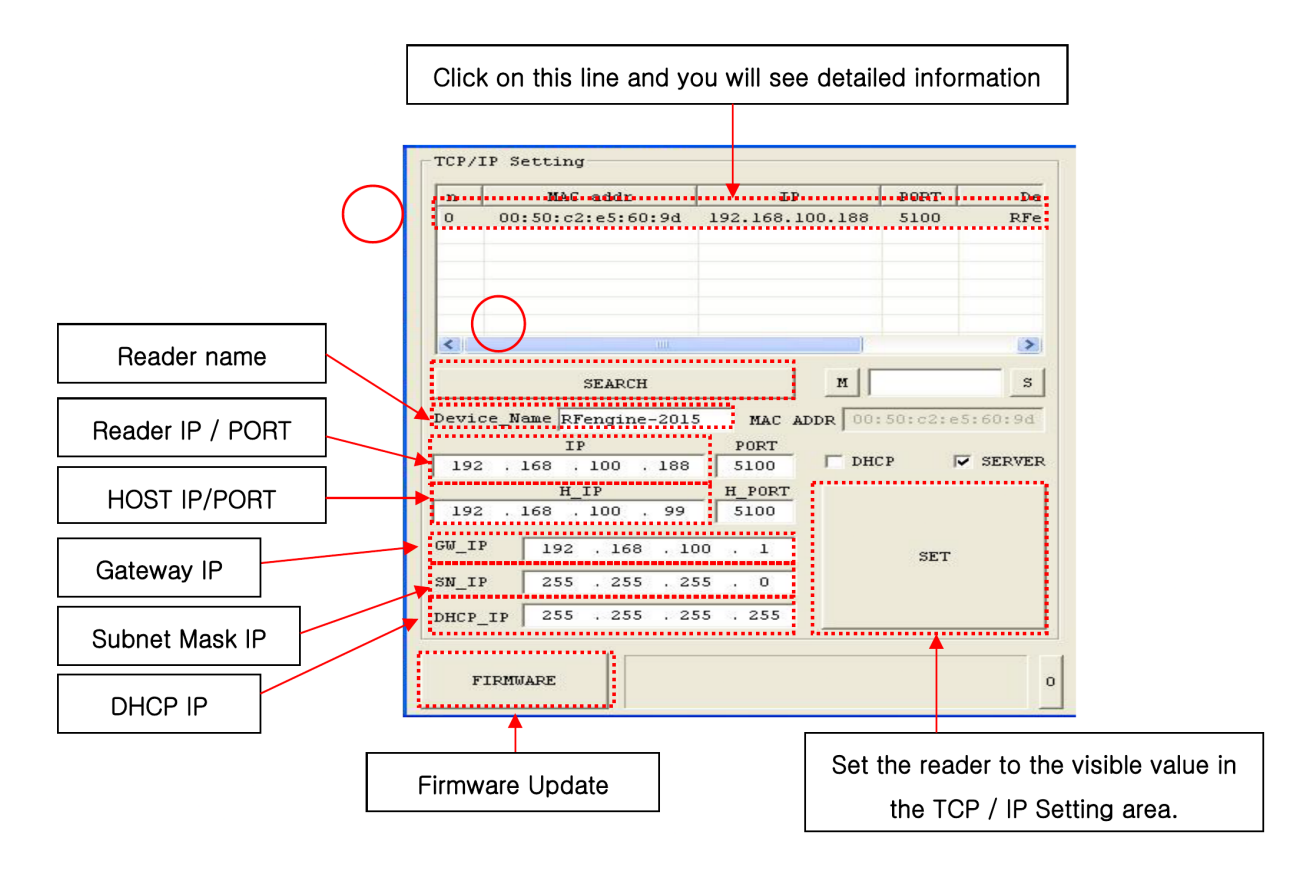

- Power on the reader, connect to PC with LAN cable, Run the program.
- 1. When you press the Search button, all the scanned readers are displayed. Wait until the search is finished (END!).
- 2. When the reader line is clicked, information about the reader is displayed on the screen.

: DHCP > The IP address to be used by the reader is automatically allocated from the DHCP server.

: SERVER > In server mode, the reader waits for connection from the PC.

When not in server mode, the reader tries to connect with HOST IP.

# **Product Specifications**

# **Electrical Specifications**

| Items           | Specifications                      | Remarks           |
|-----------------|-------------------------------------|-------------------|
| CPU             | W7100A                              | Clock 25MHz       |
| RF Frequency    | 13.56MHz                            | Clock 13.56MHz    |
| Tag Interface   | ISO 15693                           |                   |
| Communication   | TCP/IP                              |                   |
| Communication   | RS-232C                             |                   |
| Input Power     | DC+5V , 2A                          |                   |
| Upgrade         | Through TCP/IP & RS-232C Port       |                   |
| Dowt            | ANT1 , ANT2                         |                   |
| Port            | LAN , RS-232C                       |                   |
| Dicplay         | 4-LED (Red, Red, Green, Green)      |                   |
| Display         | (ANT 1, ANT 2, Read & Write, Power) |                   |
| Sound           | Buzzer                              | On / Off          |
| Antenna         | External Antenna                    |                   |
| Operation Temp. | -20 ~ +50 ℃                         |                   |
| Dimension       | 85(H)*120(W)*24(D)mm                | Except fixed hole |
| Weight          | 295g                                |                   |

# **Mechnical Specifications**

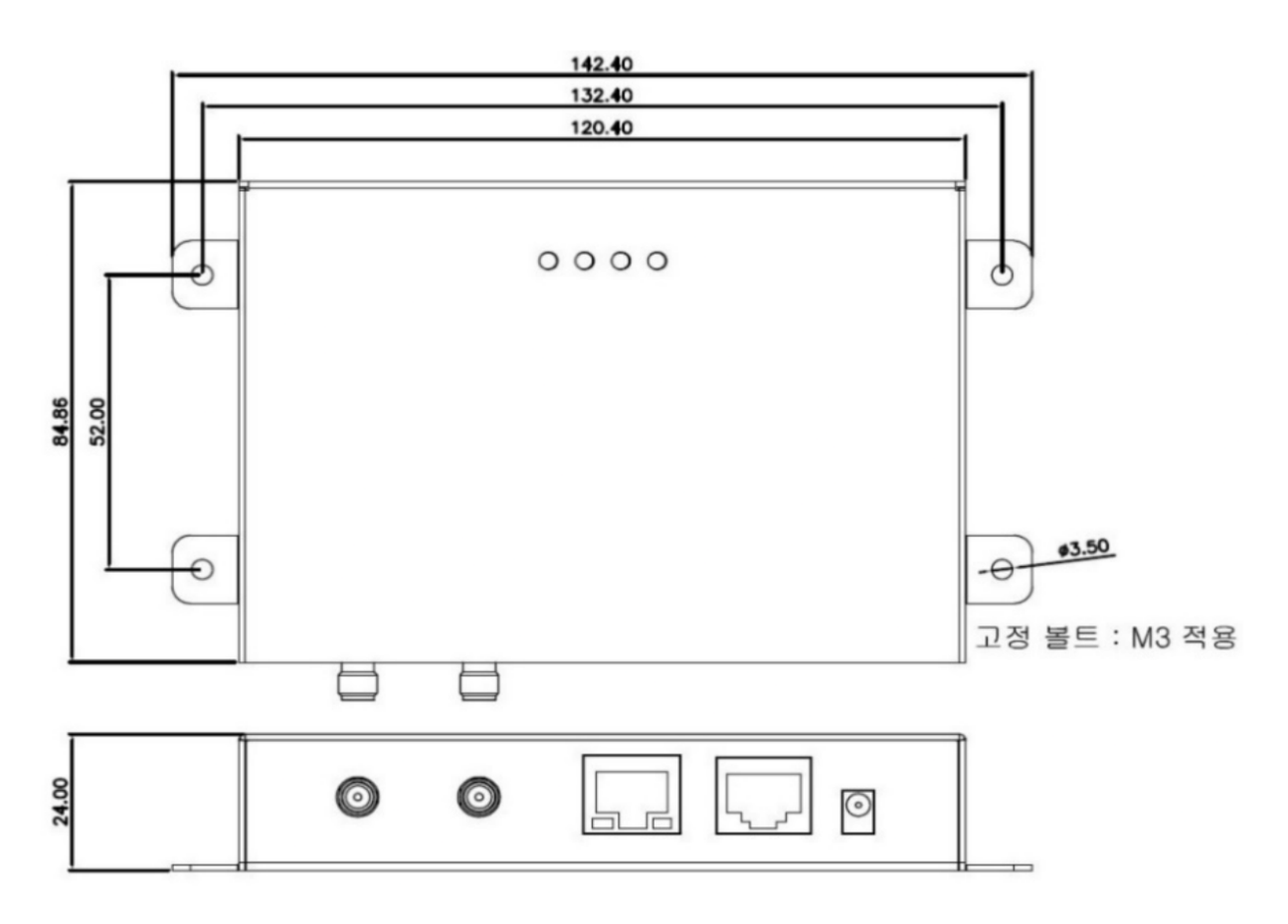

# **Customer Support**

### In case of trouble

If the fault is obvious, contact your dealer first. We deliver the product passed the comprehensive inspections under strict quality control at the production line.

If the product is out of order because of a manufacturing defect or malfunction during transportation, please leave it to the dealer shop or service center. Then, we will repair it free of charge within the warranty period. Please don't forget to bring purchasing receipt when repair is needed.

- Free Warranty Period : 1 year from the date of purchase
- Free of charge service may not be offered in case of malfunction caused by carelessness or illegal repair, even within the warranty period.
- Design and specifications to improve product quality are subject to change without notice

## **Customer Support Center**

#### Service Center (Factory) / Research Institute

1-618, Cheongju Techno-S Tower, 530 jikji—-daero, Heungdeok-gu, Chungjusi, Chungcheongbuk-do, Republic of Korea

Tel) 043-215-9380 / Fax) 043-277-0008

#### Headquarters

1-618, Cheongju Techno-S Tower, 530 jikji—-daero, Heungdeok-gu, Chungjusi, Chungcheongbuk-do, Republic of Korea

Tel) 043-215-9380 / Fax) 043-277-0008

#### Web site

www.rfengine.com

**RFENGINE RFID READER User Manual**